## CLASS SCHEDULING - ADD/CHANGE/CANCEL A SECTION (REFINE MODE)

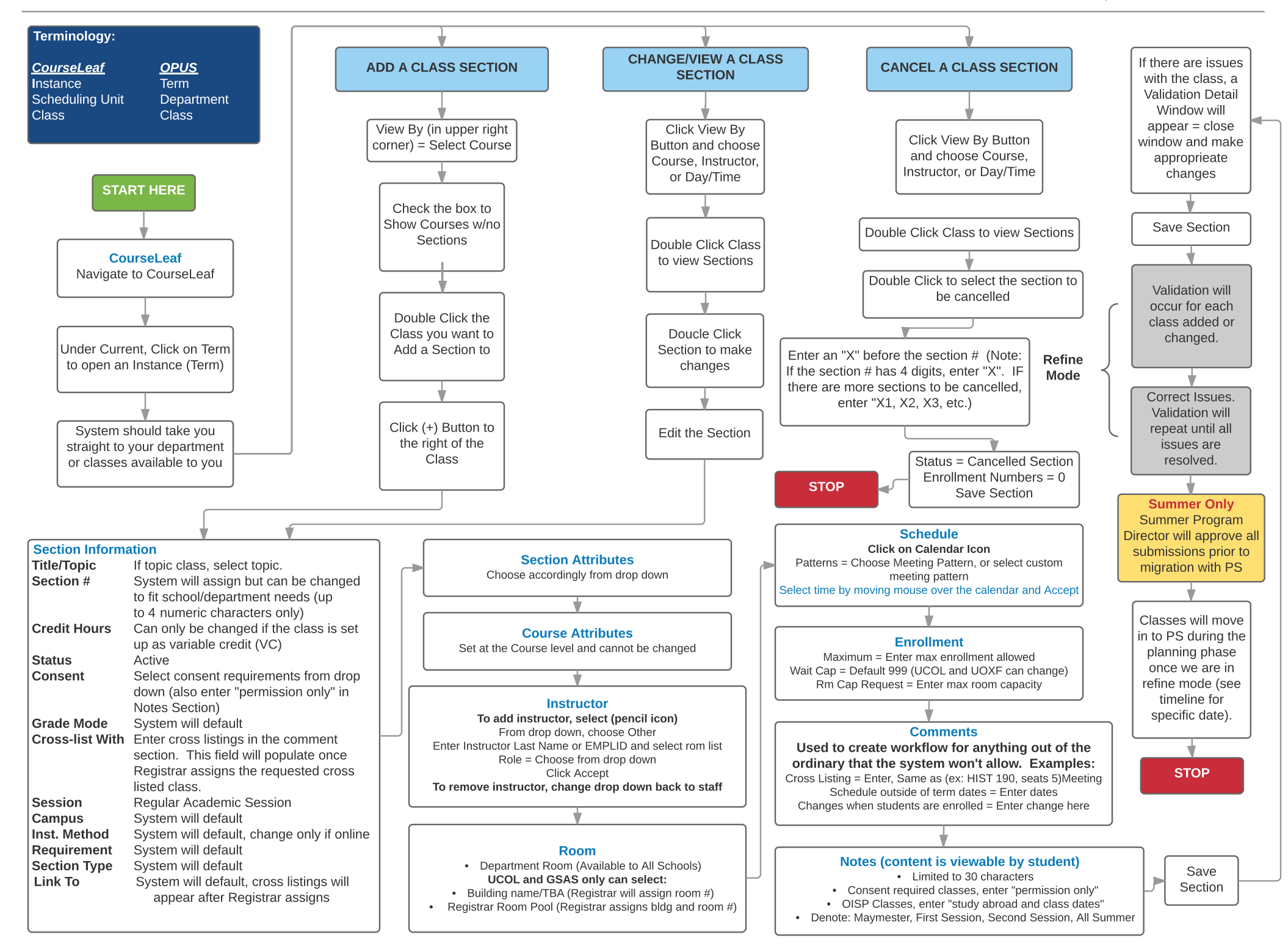